琼贸职院教字 [2016] 72 号

# 关于完善 2017 届毕业生学籍卡信息 及学生个人信息校对的通知

各二级学院:

根据 2017 届毕业生毕业相关工作的要求,及我校学生毕业实 习时间的特殊性,需提前做好 2017 届毕业生学籍卡完善及确认个 人信息的相关工作,具体要求如下:

一、2017届毕业生个人信息确认工作

各学院对教务处下发的 2017 届毕业生信息(相关的毕业生信息已发送到各学院教学院长、院长及相关教学秘书人员的邮箱) 进行核对,并于 6 月 25 日前将核对结果报送教务处学籍科。

## 二、完善2017届毕业生学籍卡信息工作

(一) 对象: 2017 届毕业生 (含 2013 年预录取学生)。

(二)时间: 2016年6月17日-24日。

(三)操作步骤:登录学院主页(http://www.hceb.edu.cn),进入数字校园门户,再进入教务管理系统,凭账号密码登录,分别进行"个人信息"和"学生个人简历"的完善工作(见附件1)。

(四)注意事项

个人信息中学号、姓名、性别、民族、专业、身份证号为不可更改项,如与实际不符请于7月1日前携带本人身份证前往教务处学籍科李老师处办理(行政楼112-2室)。籍贯、来源省、家庭地址、父母姓名及单位等信息需补齐。学生个人简历从小学填起,起讫年月格式为 xxxx. xx-xxxx. xx,如: 2012.09-2015.07。

三、2017 届毕业生学历电子注册图像校对工作

(一)对象:学院全体 2017 届毕业生(含 2013 年预录取)
(二)时间: 2017 年 1 月 1 日至 3 月 20 日(届时将再次提醒, 请外出实习的学生保持与学校的联系)

(三)操作步骤

 1.登陆中国高等教育学生信息网(www.chsi.com.cn)→图像 校对→注册学信网账号(按网页的提示进行,必须实名注册)→
 登陆学信档案→学籍信息→图像校对。

2. 校对本人的毕业照片及相关信息,若毕业照片无误,请在"毕业照片校对"栏点击"正确"。

3. 若照片有误,则在"毕业照片校对"栏点击"有误"。

(四)注意事项(见附件2)

附件: 1. 学籍卡信息补充流程图

2.2017 届毕业生学历电子注册图像校对注意事项

# 教务处

#### 2016年6月17日

学籍卡信息补充流程图

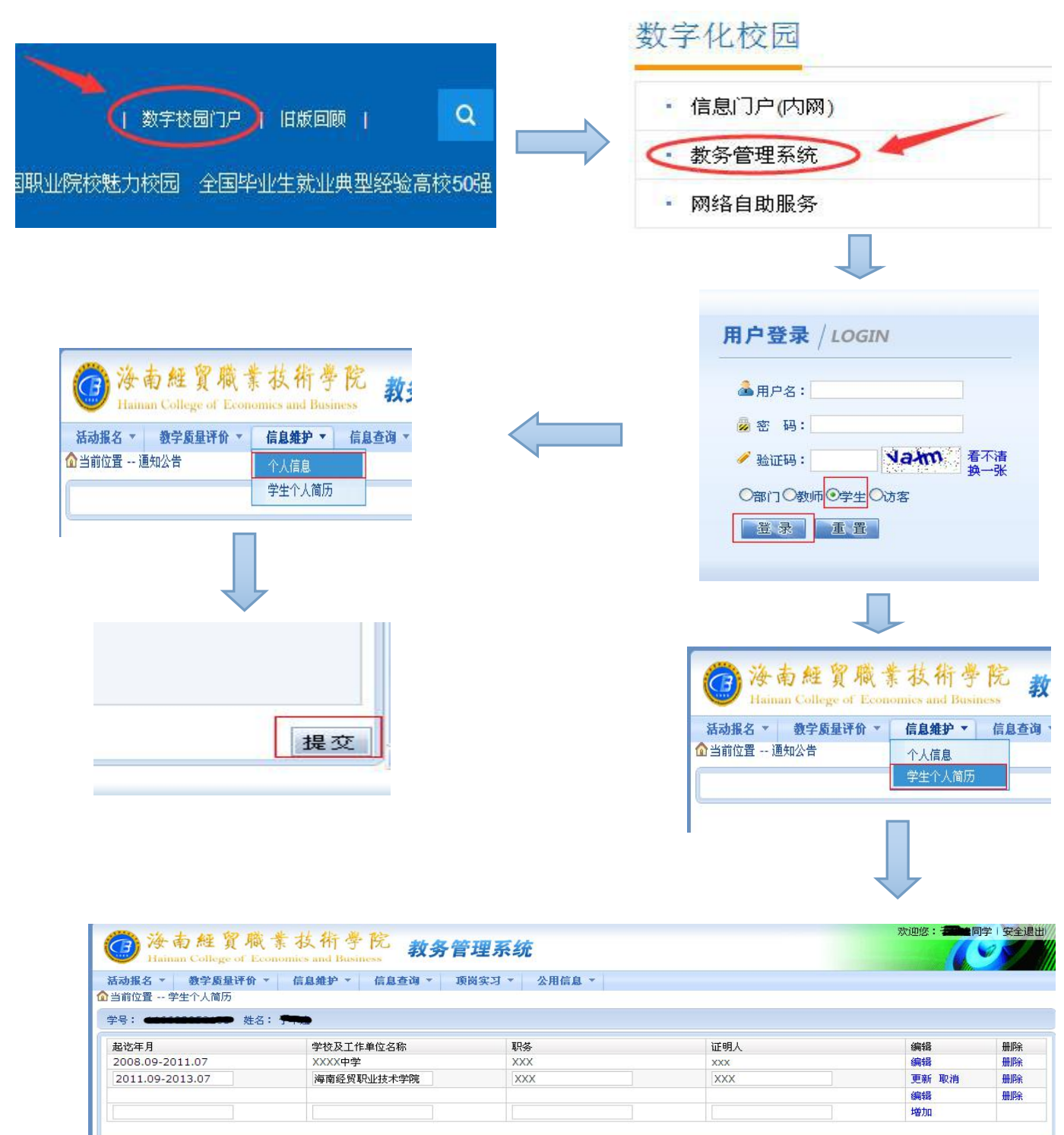

#### 附件 2

## 2017 届毕业生学历电子注册图像校对注意事项

 1. 实名注册时所填写身份证信息必须准确无误,原注册过的 按原账号密码登陆(密码忘记的按网站找回密码功能找回)。图像 校对必须由学生本人亲自进行,不得委托他人代为校对(实名注 册时因姓名或身份证填写错误无法登陆校对的,请自行与学信网 的客服联系,电话 010-82199588)。

2.校对时,若照片无误,而身份证、学号或姓名等信息有误,则先点击提交"正确",及时联系教务处学籍科李老师进行相关信息的修改(0898-65733463)。

 只有按要求进行网上校对并提交校对结论,毕业生的照片 才能用于学历电子注册。凡未上网校对图像并提交相应校对结论 者,因学历认证产生的相关问题由学生自行负责。

4.图像校对工作应于2017年3月17日前完成,尚未进行图像采集或进行图像校对时确因图像问题点击"照片错误"的同学,请在2017年3月25日前自行前往当地省会的新华社联系补拍。 高校毕业生图像信息海南采集中心地址:海口市海府路49号(老省委大院内)省机关大院住宅西区第3幢新华社宿舍楼1层。联系人:郑老师。电话:0898-68527569。